- 1. Убедитесь, что роутер подключен к электричеству, а сетевой кабель СКТВ подключен в WAN порт роутера.
- 2. Подключитесь к Wi-Fi сети роутера (Имя сети и пароль указаны на обратной стороне роутера) или подключите ПК кабелем, который идет в комплекте, от любого порта LAN
- 3. Откройте браузер и перейдите по адресу http://192.168.1.1/
- Введите логин и пароль для входа в настройки роутера. Логин и пароль по умолчанию: admin admin
- 5. Нажмите на кнопку «Веб-конфигуратор».

| Быстрая настройка NetFriend |                                                                                                    |
|-----------------------------|----------------------------------------------------------------------------------------------------|
|                             | Ваш интернет-центр еще не настроен, давайте настроим его прямо сейчас<br>Язык веб-конфигуратора: Русский<br>Выберите «Быстрая настройка» для подключения к Интернету или перейдите в веб-<br>конфигуратор для самостоятельной настройки интернет-центра. |

6. Выберите раздел «Интернет» внизу экрана (глобус):

- Выберите раздел PPPoE/VPN
- Нажмите на кнопку «Добавить подключение».

| ZyXEL Keenetic                                                                                                    |                                                                                                    | Язы                                                                                          | ik: English 🗸 |
|----------------------------------------------------------------------------------------------------|----------------------------------------------------------------------------------------------------|----------------------------------------------------------------------------------------------|---------------|
| Интернет<br>Подключения IPoE PPPoE/VPN Г                                                                                                    | 802.1x 3G Маршруты D                                                                                                    | YDNS                                                                                         |               |
| Соединение (РРРоЕ/УРР)<br>Если для авторизации пользователей ваш<br>соединение у кузаките регластрационные од<br>зацищение соединение у УМ Коернером<br>изменить параметры созданного соедине | ш провайдер использует протокол<br>данные, предоставленные провайд<br>м, например для удаленного достуг<br>ния, щелкните его запись в списке | L2TP, создайте здесь новое<br>цером. Можно также организоват<br>ак корпоративной сети. Чтобы | n.            |
| Интерфейс Олисание<br>(отсутствует)                                                                                                    |                                                                                                    | Ин                                                                                           | тернет        |
|                                                                                                    |                                                                                                    |                                                                                              |               |
|                                                                                                    |                                                                                                    |                                                                                              |               |
|                                                                                                    |                                                                                                    |                                                                                              |               |
|                                                                                                    | -1                                                                                                    | ~ ~                                                                                          |               |
| Монитор Интернет Домашия                                                                                                    | ая сеть Wi-Fi Бези                                                                                                    | опасность Система                                                                            | USB           |

- Поставьте галочки на пунктах «Включить» и «Использовать для выхода интернет»
- В поле «Описание» укажите любое описание на английском языке
- В поле «Тип (протокол)» выберите «РРРоЕ»
- В поле «Подключаться через» выберите «Broadband connection (ISP)»
- В поле «Имя сервиса» укажите любое имя на английском языке
- Поле «Адрес сервера» оставьте пустым
- Введите «Имя пользователя» и «Пароль» из договора с компанией СКТВ
- В поле «Настройка параметров IP» выберите «Автоматическая»
- Нажмите «Применить» внизу страницы.

| <b>ZyXEL</b> Keenetic                                                                                                    | Язык: <mark>Русский ∨</mark>                                                                                                    |                          |
|----------------------------------------------------------------------------------------------------|----------------------------------------------------------------------------------------------------|--------------------------|
| Интернет                                                                                                    |                                                                                                    |                          |
| Настройка соединения                                                                                                    |                                                                                                    |                          |
| Включите интерфейс и укажите регис<br>соединение предназначается для под                                                                                                    | рационные данные, необходимые для соединения с VPN-сервером. Если данное<br>свонения к Интернету, установите соответствующий флаккок. |                          |
| Воличит.<br>Использовать для вилода интернет<br>Описание<br>Тип (протозно)<br>Подито-атильа через<br>Имя сереноз<br>Адре сереерез<br>Имя пользователя<br>Имя пользователя<br>Имя пользователя<br>Имя пользователя | B   SKIV   PPPoE   SKTV   Broadband connection ((SP)   SKTV   SKTV   ARTO                                                             |                          |
| Настройка параметров IP<br>IP-адоес<br>Маска подости                                                                                                    | (Astomativeoccan v)                                                                                                    |                          |
| Oсновной шлюз<br>DNS_1<br>DNS_2                                                                                                    |                                                                                                    | Created Interface L2TP0. |
| томатически подстраивать TCP-MSS                                                                                                    | 2<br>Применить Отмена Удалить                                                                                                    |                          |

7. Выберите раздел «Wi-Fi» внизу экрана:

- В поле «Имя сети (SSID)» введите название вашей будущей беспроводной сети или оставьте без изменений;
- В поле «Ключ сети» введите пароль вашей будущей беспроводной сети или оставьте без изменений (минимум 8 символов).
- Нажмите «Применить» внизу страницы.

| Sas                                                                                                    | n: English V |
|----------------------------------------------------------------------------------------------------|--------------|
|                                                                                                    |              |
| Wi-Fi                                                                                                    |              |
| Точка доступа Гостевая сеть Список доступа. Соединения Станция                                                                                                    |              |
| Точка беспроводного доступа                                                                                                    |              |
| Указити мик для вший беспроводной сели, то которому можно будет найти ее при подлогичение. Влоени<br>защиту сосмениение, выберет уровель бесплостоги и веделя сестеой или с (подлог) для доступа, к сети.<br>Реконенущится использовать максимальную защиту ИНА2, Риким WEP используляте толька при<br>необходнисти подлогичении устаревших усторотася, не поддеразмощих ИНА. |              |
| Вилючить точку доступа:                                                                                                    |              |
| имя сети (SSID): Zyxel-XXXXXX<br>Скрыть SSID:                                                                                                    |              |
| Защита сети: WPA2-PSK >                                                                                                    |              |
| Ключ оети: 12345678                                                                                                    |              |
| Страна: Russian Federation У                                                                                                    |              |
| Стандарт: [802.11bgn ~]                                                                                                    |              |
| Канал: Авто У<br>Шарина канала: Ацто У                                                                                                    |              |
| Мощность сигнала: 100% У                                                                                                    |              |
| Включить WMM: 🗹                                                                                                    |              |
| Применить                                                                                                    |              |
|                                                                                                    |              |
|                                                                                                    | 5            |
| Монитор Интернет Домашияя сеть Wi-Fi Безоласность Система                                                                                                    | USB          |
|                                                                                                    |              |

7.1. Если у вас двух диапазонный роутер, то необходимо дополнительно настроить 5GHz частоту. Нажмите на кнопку **«Точка доступа 5 ГГц»** вверху страницы.

- В поле «Имя сети (SSID)» введите название вашей будущей беспроводной сети или оставьте без изменений (Для более стабильной работы Имя сети 5 ГГц должно отличаться от Имени сети 2.4 ГГц);
- В поле «Ключ сети» введите пароль вашей будущей беспроводной сети или оставьте без изменений (минимум 8 символов) (пароль может совпадать с паролем сети Беспроводного режима 2.4 ГГц).
- Нажмите «Применить» внизу страницы.

Готово! Проверяйте подключение к интернету и подключайтесь к Wi-Fi!

ВНИМАНИЕ! Если у вас двухдиапазонный роутер и Wi-Fi-устройство (ноутбук, телефон, телевизор и др.) увидит сеть в названии которой будет «\_5G», рекомендуем подключиться именно к этой сети. Так, вы не будете подвержены помехам от устаревших роутеров, которые установлены в соседних квартирах. Скорость и стабильность вашего соединения будет выше.